Center for Teaching & Learning with Technology Cheng Library 120k – <u>www.wpunj.edu/ctlt/</u>

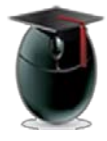

## **Using Turnitin Plagiarism Detector**

Turnitin (Tii) is an Internet-based plagiarism-prevention service that allows faculty compare student papers with a bank of over 150 million archived student papers and close to 100,000 journals, periodicals and books.

Now integrated with Blackboard (Bb) it is a powerful tool for uncovering assignments borrowed all in part from other existing sources. Instructors who create a Tii assignments in Blackboard will receive a report gauging the overall level of originality for each paper that highlights instances of copied text as well as the original source of the material.

## Learning Objective:

After reading this document faculty will understand how to create a Tii assignment within Blackboard and gauge the level of an assignments originality.

## Creating a Turnitin assignment

In any content area select Assessments [1] then Turnitin Assessment [2]

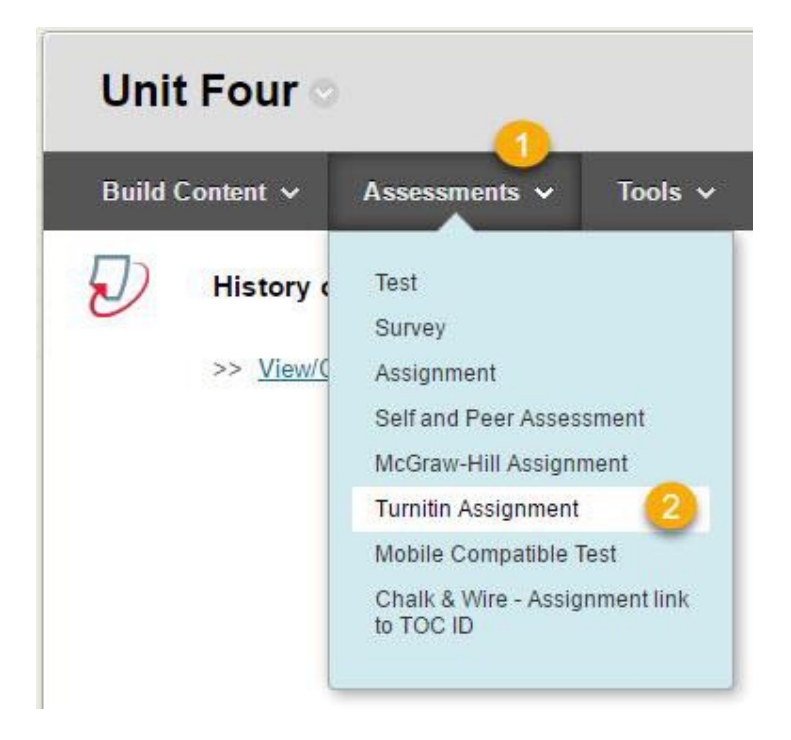

William Paterson University, http://www.wpunj.edu

Select Paper Assignment [3]. Note: This document covers Tii assignments only.

| Sel | ect your assignment typ | e                                                                                                    |
|-----|-------------------------|----------------------------------------------------------------------------------------------------|
| ۲   | 3<br>Paper Assignment   | Paper Assignment                                                                                                    |
| 0   | PeerMark Assignment     | Paper Assignment -The paper assignment type is the base<br>assignment for all other assignments types (PeerMark,<br>Revision, and Reflection). |
| ۲   | Revision Assignment     | When creating a paper assignment there are three dates that instructors will need to set: the start date, the due date, and the post date.     |
|     | Next Step               |                                                                                                    |

The New Assignment interface features a number of options. Start by entering the name and the point value of the assignment [5] then the start and due dates [6].

| ssignment title 🕐                                                | Start date                         |
|------------------------------------------------------------------|------------------------------------|
| History of Plagiarism                                            | 04-Oct-2016                        |
| Point value 🕜 5                                                  | at 10 • : 01 • AM •<br>Due date ?  |
| Detional                                                         | 13-Oct-2016<br>at 11 ▼ : 59 ▼ PM ▼ |
| Allow only file types that Turnitin can<br>check for originality | Post date 🕖                        |

Other options include:

| Special instructions               | Allow submissions after due date?        |
|------------------------------------|------------------------------------------|
| Originalit                         | y Reports                                |
| General Originality Reports (ORs)? | Exclude bibliographic material from ORs? |
| Exclude quoted material?           | Exclude small matches?                   |
| Allow students to see ORs?         |                                          |

When finished selecting options click OK [7] to add the assignment.

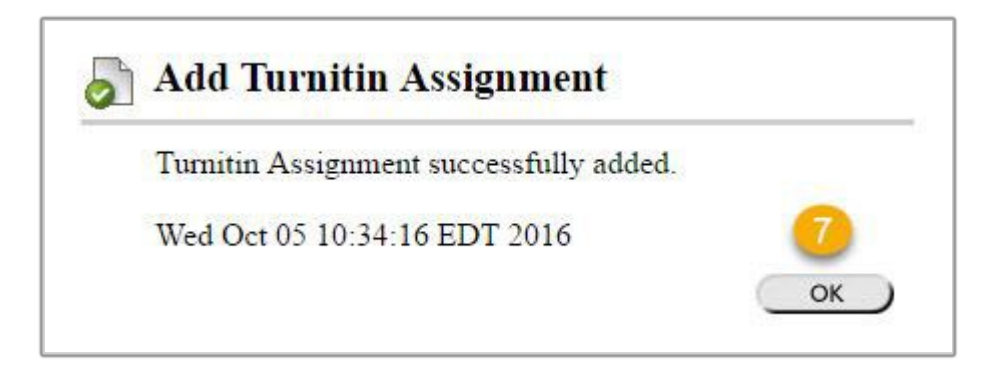

This is what the students see [8]. The TII icon

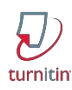

Is associated only with Turnitin assignments.

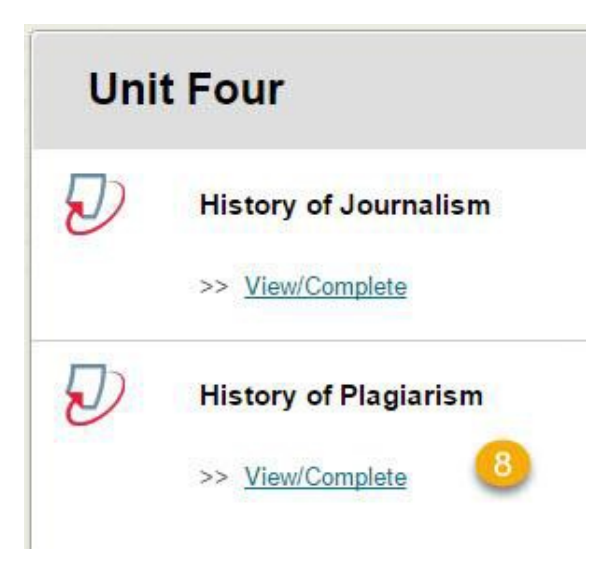

When students click on the Tii assignment icon they'll be asked to agree to a confidentiality clause and will be prompted to browse for and submit the paper [9]

|                       |      | Assignment Inbo                  | x: Journalism 304          |            |        |      |
|-----------------------|------|----------------------------------|----------------------------|------------|--------|------|
|                       | Info | Dates                            |                            | Similarity |        |      |
| History of Plagiarism | 0    | Start 04-Oct-20<br>Due 13-Oct-20 | 016 10:01AM<br>016 11:59PM | 9          | Submit | View |

Instructors access completed assignments in the grade center as usual [10]

| Last Name | 🔍 First Name | 🕙 HistPlagiar | rism 🔍                    |
|-----------|--------------|---------------|---------------------------|
|           | (Income)     |               | left-click<br>action icon |
|           |              | 0             |                           |
|           |              |               | View Grade Details        |
| 0         |              |               | Exempt Grade              |
|           |              |               | Attempt 10/5/16 🔾 🕕       |
|           |              |               |                           |
| 0         |              |               |                           |

To see the Originality Report select the icon with that name [11]

| History of Plagiarism                                  |
|--------------------------------------------------------|
|                                                        |
| Click this button to clear this attempt. Clear Attempt |
|                                                        |
| History%20of%20Plagiarism                              |
|                                                        |
| 1)≻ 💩                                                  |
|                                                        |

Highlighted text in the Originality Report (OR) indicates that material is not original. Since this example is taken directly from a Wikipedia article almost everything is highlighted. Because we chose not to include quotes in the OR the one quote below is not highlighted.

> No universally adopted definition of academic plagiarism exists; however, this section provides several definitions to exemplify the most common characteristics of academic plagiarism.

٢

9

~

R

\$

88

=

Y

0

ŧ

(i)

According to Bela Gipp<sup>[21]</sup> academic plagiarism encompasses:

"The use of ideas, concepts, words, or structures without appropriately acknowledging the source to benefit in a setting where originality is expected."<sup>[21]</sup>

The definition by B. Gipp is an abridged version of Teddi Fishman's definition of plagiarism, which proposed five elements characteristic of plagiarism.<sup>[22]</sup> According to T. Fishman, plagiarism occurs when someone:

1. Uses words, ideas, or work products

2. Attributable to another identifiable person or source

3. Without attributing the work to the source from which it was obtained

4. In a situation in which there is a legitimate expectation of original authorship

Enter the grade in the upper right corner of the OR [12].

Find the percentage of plagiarized material on the right - 88 [13]

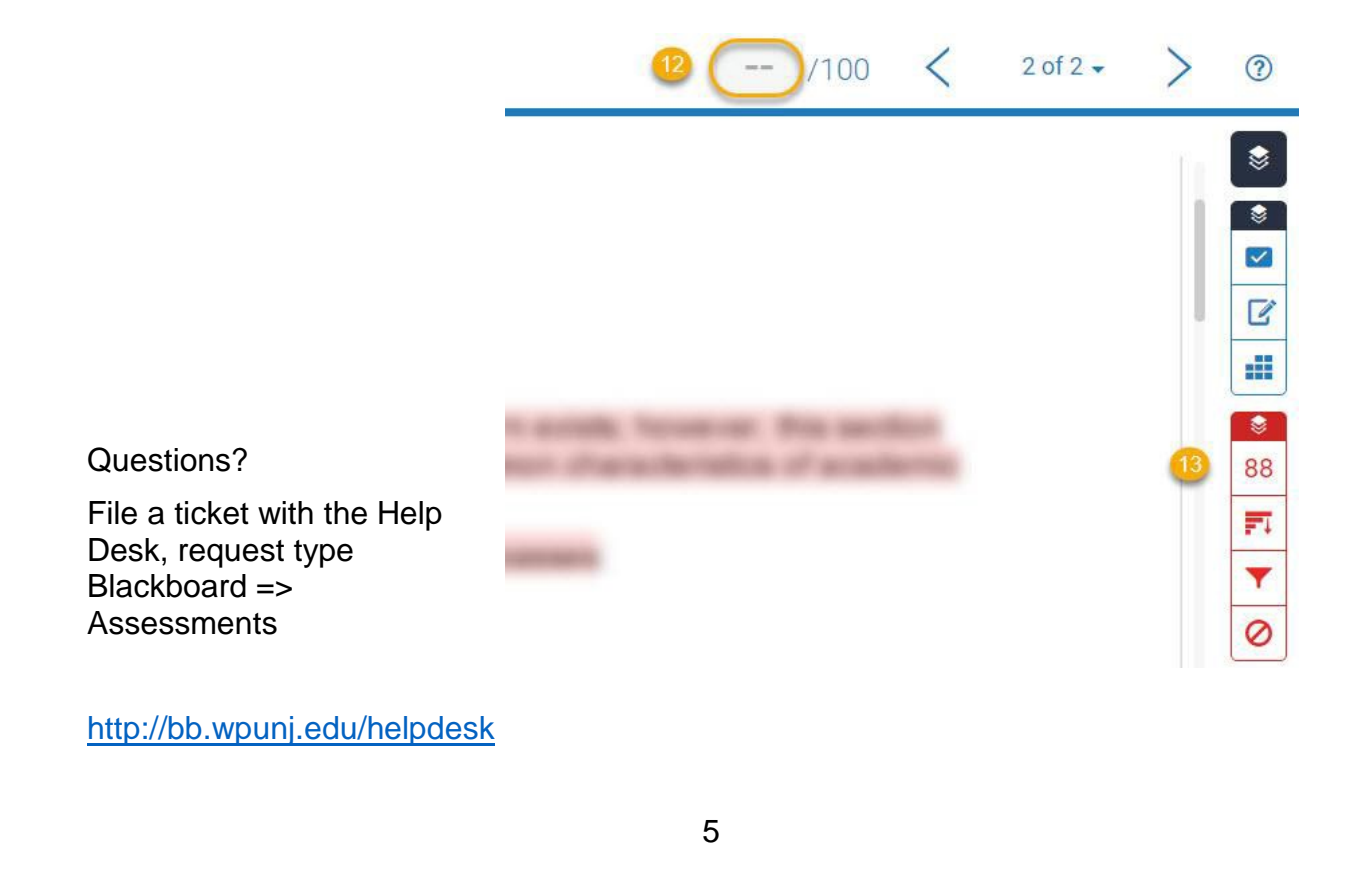